## **ARTIGO: 11435**

## 4Gym - Como alterar a ordem das caixas do painel de um usuário

Olá!

Hoje vamos ver como podemos alterar a ordem das caixas de informação do painel de um usuário no 4Gym.

Para fazer isso, você deve possuir os requisitos abaixo:

- Possuir o Grupo Administrativo ADMINISTRADOR
- Já ter escolhido os itens do painel do usuário, não abordado aqui (procure em outros artigos)

Agora siga esses passos para concluir essa tarefa:

- 1. Acesse a listagem de usuários do sistema, através do menu Administrativo > Usuários > Do sistema
- 2. No usuário desejado, nas opções disponíveis da listagem, clique na opção **mais ações** e clique em **Alterar a ordem dos itens do painel**
- 3. Na tela que abrir, você terá os itens disponíveis em azul para **arrastar para a posição** da caixa desejada
- 4. Salve as modificações, clicando em Salvar alterações, botão vermelho, na parte superior da tela
- 5. Pronto!

Agora os itens do painel estarão na ordem desejada. Até a próxima!!

Equipe 4Gym.